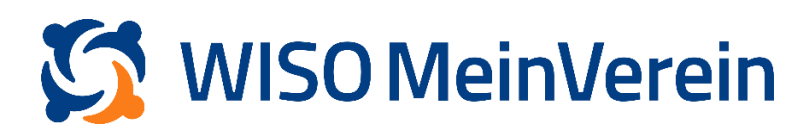

## :buhl

## **PayPal-Konto anbinden**

Um Ihr PayPal Konto in WISO MeinVerein Web einbinden zu können, fügen Sie ein neues

Konto hinzu.

## Schritt-für-Schritt-Anleitung

- 1. Gehen Sie in den Bereich "Finanzen" -> "Bank & Kasse".
- Klicken Sie auf das orangene "+" hinter "Bank & Kasse" um den Prozess zum hinzufügen eines neues Kontos zu starten.

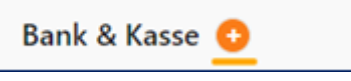

3. Wählen Sie nun "PayPal" als Bank aus.

|                                                               | Wel       | контовімі<br>che Bank möd | มิตราน<br>Richtung<br>Richtest du nut | zen?        |
|---------------------------------------------------------------|-----------|---------------------------|---------------------------------------|-------------|
|                                                               | 1         |                           |                                       | Q           |
| Online Banking. Sicher. Live.<br>Automatisch. Leicht gemacht! | Sparkasse | Deutsche Bank             | Volksbank                             | Postbank    |
|                                                               | PayPal    | N26                       | Ing-Diba                              | Targobank   |
| <b>v</b>                                                      | <b>a</b>  | Neue Kasse                | * 0                                   | fflinekonto |
| geschützt durch<br>buhl:Banking                               | -         |                           |                                       |             |

4. Dadurch öffnet sich folgendes Fenster:

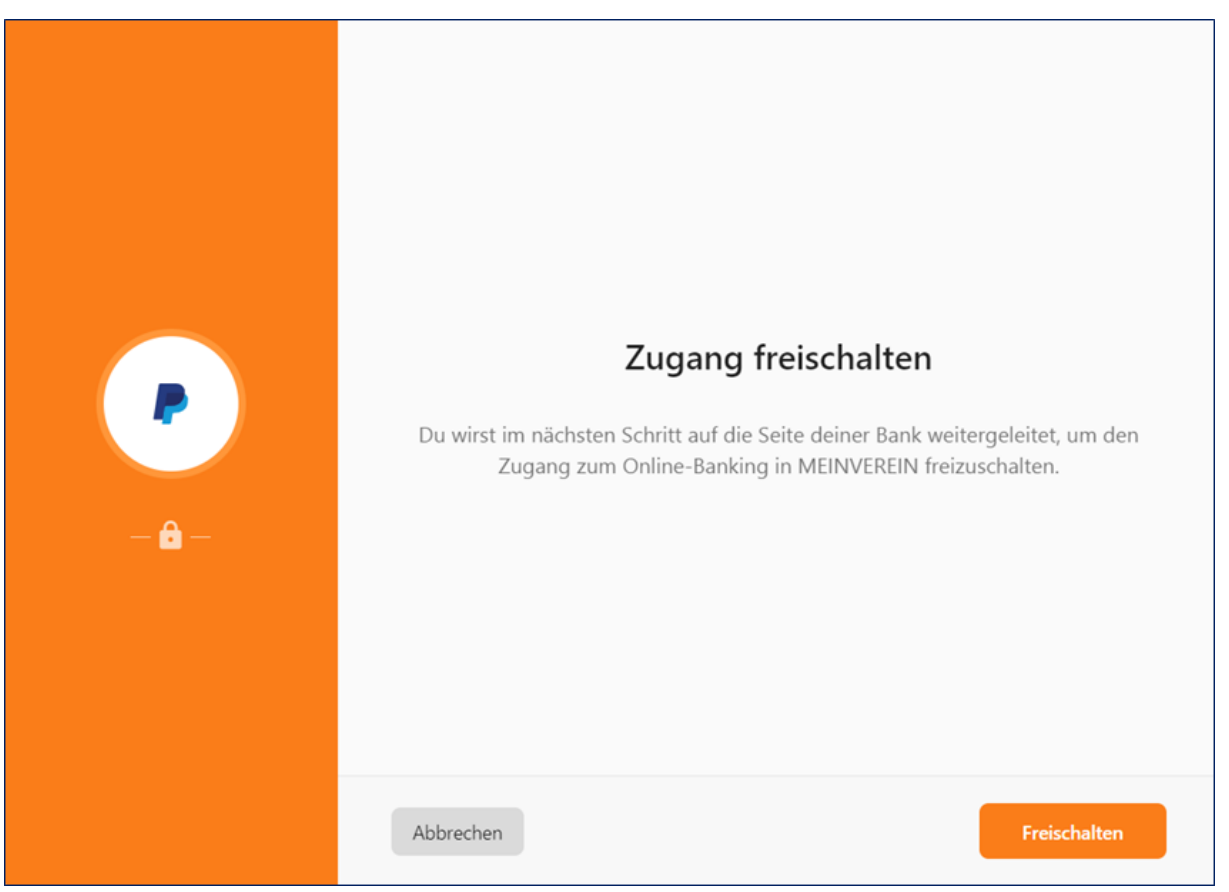

5. Mit Klick auf *"Freischalten"* öffnet sich ein neues Browser-Fenster oder ein neuer Browser-Tab mit folgender Ansicht:

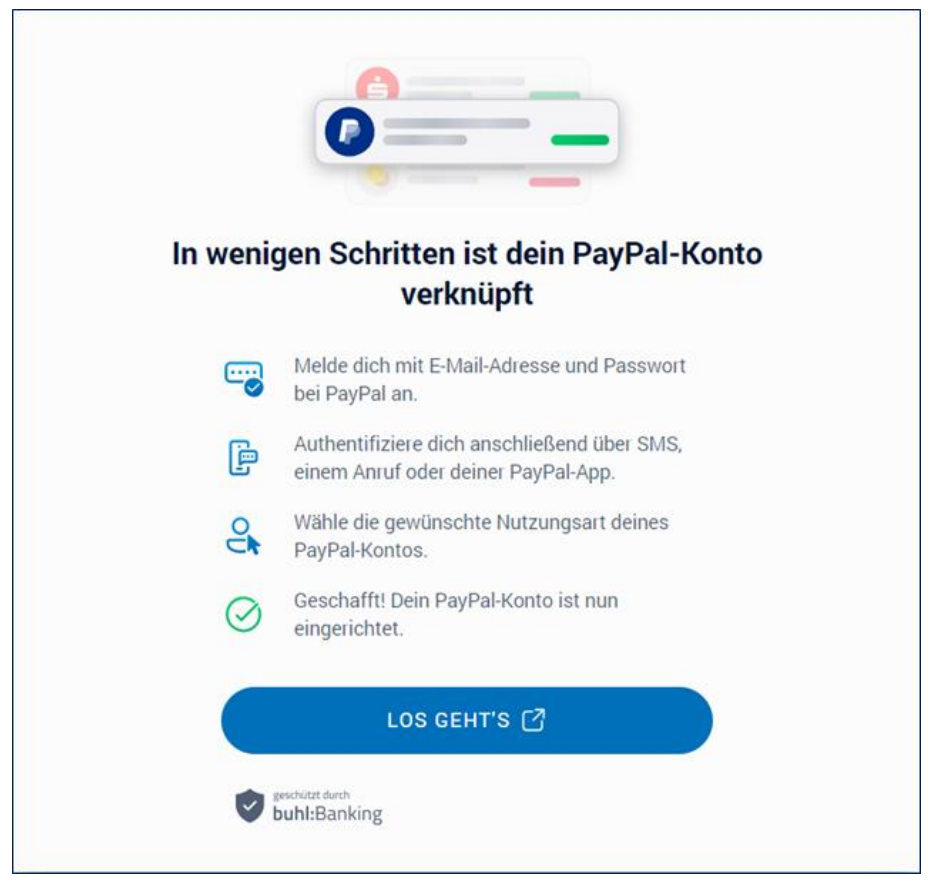

6. Klicken Sie auf *"LOS GEHT'S"* und es öffnet sich erneut ein neues Browser-Fenster oder ein neuer Browser-Tab, in welchem Sie auf die PayPal-Seite geleitet werden.

| PayPal |                                                                                                    | buhl:Banking |
|--------|----------------------------------------------------------------------------------------------------|--------------|
|        | Verknüpfen Sie ein   PayPal-Konto, um auf   Buhl Data Service GmbH   Geld akzeptieren zu   können   Di Verknüpfung ist kostenlos, egal, ob Sie bereits ein PayPal-Konto haben oder ein bereits ein PayPal-Konto haben oder ein c Lund der Region Luts der Region |              |
|        |                                                                                                    |              |

- 7. Geben Sie dort Ihre Daten ein und wählen Sie hier bitte die für Ihren Verein zutreffende Form.
- 8. Anschließend erhalten Sie die Bestätigung, dass die Anmeldung erfolgreich war.

| PayPal                                                 | buh:Banking                                                                                   |
|--------------------------------------------------------|-----------------------------------------------------------------------------------------------|
|                                                        | <section-header><text><image/><text><text><text></text></text></text></text></section-header> |
| Copyright © 1999–2024 PayPal. Alle Rechte vorbehalten, | Datenschutzerklärung   AGB   Hilfe   Kontakt PayPal Assistent                                 |

9. In Ihrem Browser sollten Sie oben nun folgende Ansicht haben:

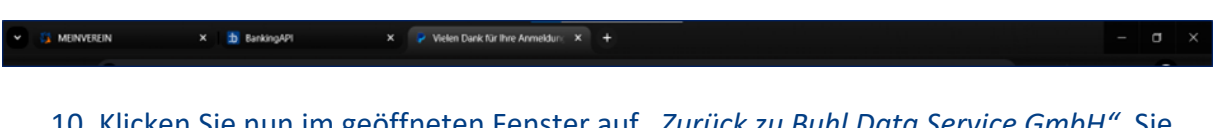

10. Klicken Sie nun im geöffneten Fenster auf *"Zurück zu Buhl Data Service GmbH"*. Sie gelangen nun von der PayPal-Seite zurück zur Mein-Verein-Seite mit folgender Ansicht:

| 💌 👊 ME     | inverein               | b BankingAPI                    | × MEINVEREIN                   | x +                                     |                  |       | - o ×   |
|------------|------------------------|---------------------------------|--------------------------------|-----------------------------------------|------------------|-------|---------|
| ← →        | C 🖘 web.meinverein.    | de/club/56262/callbacks/redirec |                                |                                         |                  | 🖈 🔥 🖸 | ¥ 🛛 🔘 🗄 |
| 🗅 Buhl Mei | n Verein 🗅 Buhl MeinVe | rein 🤦 Buhl Data Service G      | FoodFactory.Website 🛛 🙆 Custom | ner Experienc 10 10 Minuten Mail        |                  |       |         |
| 3          |                        |                                 |                                |                                         |                  |       | Â       |
| ٥          |                        |                                 |                                |                                         |                  |       |         |
| •          |                        |                                 | Der Vorgan                     | og von der Bank wurde erfolgrei         | ch abgeschlossen |       |         |
| i#         |                        |                                 | Der vorgan                     | ig von der bank warde erfolgter         | en ubgeseniossen |       |         |
| л          |                        |                                 |                                | Du kannst dieses Fenster nun schließen. |                  |       |         |
| 龠          |                        |                                 |                                |                                         |                  |       |         |
| ٠          |                        |                                 |                                |                                         |                  |       |         |
| *          |                        |                                 |                                |                                         |                  |       |         |
|            |                        |                                 |                                | Fertig!                                 |                  |       |         |
| ٩          |                        |                                 |                                |                                         |                  |       |         |
| 0          |                        |                                 |                                |                                         |                  |       |         |
| €÷         |                        |                                 |                                |                                         |                  |       |         |
| 9          | 🕊 EINKLAPPEN           |                                 |                                |                                         |                  |       |         |

ACHTUNG! Um den Vorgang derzeit vollständig abzuschließen, ist es unbedingt erforderlich, dass Sie, nachdem Sie diese Ansicht erhalten haben, in den **ursprünglichen Tab** von MeinVerein wechseln:

| MEINVEREIN | × S MEINVEREIN | × + | - 0 | x t |
|------------|----------------|-----|-----|-----|
|------------|----------------|-----|-----|-----|

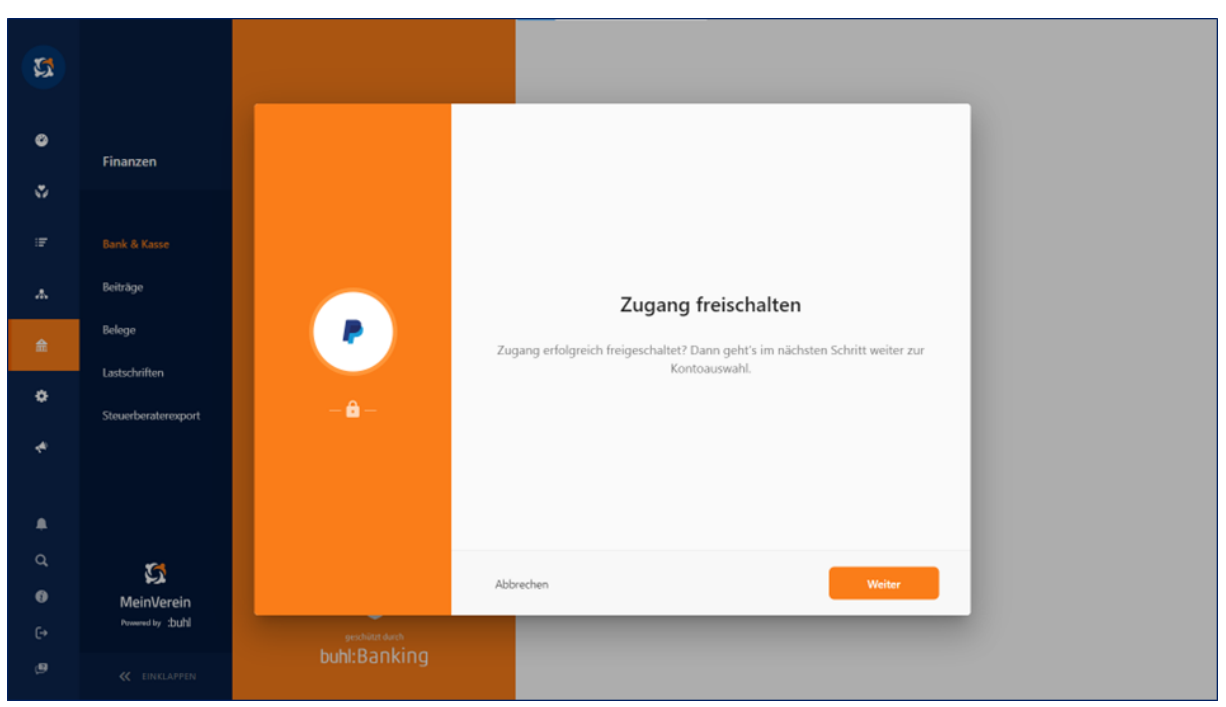

11. In der dortigen Ansicht bestätigen Sie den Vorgang nochmals mit Klick auf "Weiter".

12. Anschließend klicken Sie nochmals auf "Weiter,, um die Kontoeinrichtung final abzuschließen. Das Konto wird nun als Konto-Kachel in Ihrer Kontenübersicht unter "Bank & Kasse" gelistet.

| 5 |                     |                               |                                                           |   |      |       |        |        |          |          |                      |                      |                      |                      |                      |                      |                      |                      |                      |                      |
|---|---------------------|-------------------------------|-----------------------------------------------------------|---|------|-------|--------|--------|----------|----------|----------------------|----------------------|----------------------|----------------------|----------------------|----------------------|----------------------|----------------------|----------------------|----------------------|
| ø |                     |                               | xontotinkichtung<br>Welche Konten möchtest du aktivieren? | , |      |       |        |        |          |          |                      |                      |                      |                      |                      |                      |                      |                      |                      |                      |
|   | Finanzen            |                               |                                                           |   |      |       |        |        |          |          |                      |                      |                      |                      |                      |                      |                      |                      |                      |                      |
| F | Bank & Kasse        | Online Banking. Sicher. Live. | P 0                                                       |   |      |       |        |        |          |          |                      |                      |                      |                      |                      |                      |                      |                      |                      |                      |
| A | Beiträge            | Automatisch. Leicht gemacht!  | PayPal                                                    |   |      |       |        |        |          |          |                      |                      |                      |                      |                      |                      |                      |                      |                      |                      |
|   | Belege              |                               |                                                           |   |      |       |        |        |          |          |                      |                      |                      |                      |                      |                      |                      |                      |                      |                      |
| ۰ | Lastschriften       |                               |                                                           |   |      |       |        |        |          |          |                      |                      |                      |                      |                      |                      |                      |                      |                      |                      |
| * | Steuerberaterexport |                               |                                                           |   |      |       |        |        |          |          |                      |                      |                      |                      |                      |                      |                      |                      |                      |                      |
|   |                     |                               |                                                           |   |      |       |        |        |          |          |                      |                      |                      |                      |                      |                      |                      |                      |                      |                      |
| ۰ |                     |                               |                                                           |   |      |       |        |        |          |          |                      |                      |                      |                      |                      |                      |                      |                      |                      |                      |
| ٩ | 2                   |                               |                                                           |   |      |       |        |        |          |          |                      |                      |                      |                      |                      |                      |                      |                      |                      |                      |
| 0 | MeinVerein          | $\mathbf{i}$                  |                                                           |   |      |       |        |        |          |          |                      |                      |                      |                      |                      |                      |                      |                      |                      |                      |
|   | Powered by :Duhl    | geschützt durch               |                                                           |   |      |       |        |        |          |          |                      |                      |                      |                      |                      |                      |                      |                      |                      |                      |
| ø |                     | buhl:Banking                  | ÷                                                         |   | Weit | Weite | Weiter | Weiter | Weiter - | Weiter — | Weiter $\rightarrow$ | Weiter $\rightarrow$ | Weiter $\rightarrow$ | Weiter $\rightarrow$ | Weiter $\rightarrow$ | Weiter $\rightarrow$ | Weiter $\rightarrow$ | Weiter $\rightarrow$ | Weiter $\rightarrow$ | Weiter $\rightarrow$ |